## PHỤ LỤC 01: HƯỚNG DẫN XUẤT, XỬ LÝ EMD-A CHO DỊCH VỤ NÂNG HẠNG

(Kèm theo công văn số 2309/TCTHK-CNMN ngày 17/12/2021)

## 1. Chi tiết dịch vụ

- Hạng đặt chỗ mới của dịch vụ: J (hạng Thương gia), W (hạng Phổ thông đặc biệt)
- Loại dịch vụ và sub-code tương ứng:

| Dịch vụ                           | Sub-code | Diễn giải                                                 |
|-----------------------------------|----------|-----------------------------------------------------------|
| UPGRADE ECONOMY TO<br>BUSINESS    | 060      | Nâng hạng dịch vụ từ Phổ thông lên Thương gia             |
| UPGRADE PRE ECO TO<br>BUSINESS    | 061      | Nâng hạng dịch vụ từ Phổ<br>thông đặc biệt lên Thương gia |
| UPGRADE ECONOMY TO<br>PRE ECONOMY | 06Z      | Nâng hạng dịch vụ từ Phổ<br>thông lên Phổ thông đặc biệt  |

2. Hướng dẫn xuất EMD-A thu giá nâng hạng dịch vụ khi đặt được chỗ cho khoang dịch vụ mới

Yêu cầu thực hiện theo đúng các bước hướng dẫn dưới đây. Trường hợp đã đặt chỗ nâng hạng mới nhưng xuất EMD-A không thành công, yêu cầu phải đặt lại hạng đặt chỗ trên vé (có thể đặt với tình trạng DS) và thực hiện lại các bước nâng hạng như hướng dẫn dưới đây.

- Bước 1: Thay đổi hạng đặt chỗ tương ứng với dịch vụ mới

Hiển thị PNR, chọn Change/Booking Class để nâng hạng đặt chỗ. Thao tác này nhằm thực hiện đồng thời thay đổi hạng đặt chỗ và đặt AE.

Lưu ý: không thực hiện thay đổi hạng đặt chỗ bằng các hình thức khác

| 8                      | Interact-v8.1.2-13Mar18                                        | _ 🗆 ×                     |
|------------------------|----------------------------------------------------------------|---------------------------|
| Sign In/ Out Encode/D  | ecode TIM <u>A</u> TIC <u>I</u> ools <u>H</u> elp              |                           |
| Wietnam Airling        | F1 F2 F3 F4 F5                                                 | F8 Sabre Solutions.       |
|                        | Retrieve Existing Reservation                                  | CERT-JNQ-4                |
| Reservations           | Retrieve Existing Reservation                                  |                           |
| New<br>Shift + F1      | C Flight                                                       |                           |
| Existing<br>Shift + F2 | C City Pair<br>C Availability<br>C Lest Name                   |                           |
| Edit Itinerary         | C Frequent Traveler Number                                     |                           |
| Shift + F3             | C Reservation Information Lists<br>C Waitlist Reservation      |                           |
| Specific Flight        | C Profile                                                      |                           |
| 31111 7 74             | C Bag Tag Number<br>C VCR<br>C Phone Number<br>C Email Agdress |                           |
| Repetitive             | C Recently Modified                                            |                           |
| 5nift + F6             | Last Name: Flight Information                                  |                           |
| Seats<br>Shift + F7    | First Name: Flight Number ( <u>x</u> ):                        |                           |
| Psgr Details           | Date:                                                          |                           |
| Shift + F8             | Other Nbr of Days (z):                                         |                           |
|                        | Prepaid Number: Origin (1):                                    |                           |
| Hotel                  | Record Locator: * RPRHXA CA Borrow (6) Destination (2):        |                           |
| Shift + F10            | Other Airline (j):                                             |                           |
|                        | Bag Tag Nbr: Availability Line Nbr ( <u>4</u> ):               |                           |
|                        | Arrival City ( <u>k</u> ):                                     |                           |
|                        | <u>QK</u>                                                      |                           |
|                        | 📸 🕓 💽 🌠 🛃 🎇 🖉 🕹 🖊                                              | 10-Jan-19 2:29 PM 2:30 PM |

| E                            | Interact-v8.1.2-13Mar18                                                                                                    | - • ×                                                    |
|------------------------------|----------------------------------------------------------------------------------------------------|----------------------------------------------------------|
| Sign In/ Out Encode/Decode   | TIMATIC Tools Help                                                                                                    |                                                          |
| 繼 Vietnam Airlines 🛞         | F1 F2 F3 F4 F5<br>Reservation Fares Pricing Ticketing Flight Info                                                                                                    | F8<br>Queues CERT-JNQ-4                                  |
| E Reservations               | Reservation - RPRHXA                                                                                                    | Edit Names                                               |
| New<br>Shift + F1            | <u>Names</u>                                                                                                    | Seats                                                    |
| Existing<br>Shift + F2       | 1.1 - NGUYENTHI GIANG MS                                                                                                    | Intant<br>Spec Reguests                                  |
| Edit Itinerary<br>Shift + F3 |                                                                                                    | Travel Docs ( <u>w</u> )<br>Profile/FF<br>1-Find 3-Input |
| Specific Flight              | Itinerary                                                                                                    | Ticketing/P <u>r</u> icing                               |
| JIIILTP4                     | Fit         Cls         From-To         Date         Times         Stp         Nbr         1.7-10.4N-3M04H9I           1         skt         VN 0773         L         S6H - SYO         10JAN         2120-0950         11JAN         0         HK01 /E         2.TE 7382415498074 NGUYE/T           LOEPE-TERMINAL SARTESIMUMAL INTERNATIONAL OURS An x2300 mit Tumaday         2         2         2         3         3         4         3         4         5         4         4         5         4         4         5         4         4         5         4         4         5         4         4         5         4         4         5         4         4         5         4         4         5         4         4         5         4         4         5         4         4         5         5         4         5         5         4         5         5         5         5         5         5         5         5         5         5         5         5         5         5         5         5         5         5         5         5         5         5         5         5         5         5         5         5         5 | JNQ4H9I 1421/10JAN (1.1-NGUYEN/THI GIANG MS)             |
| Repetitive<br>Shift + F6     | PTICE GLOBE 1<br>1 ADT@14545000VND-1543000VN<br>Total:                                                                                                    | D(taxes/fee/charges)=16188000VND                         |
| Seats<br>Shift + F7          | 14545000VND+1543000VND(ta                                                                                                    | x)=16188000                                              |
| Psgr Details<br>Shift + F8   |                                                                                                    |                                                          |
|                              | Add Change Rebook Delete Fit Info More Exchange View                                                                                                    | Coupons Refund (z) Fees/Srvcs +                          |
|                              | Booking Class                                                                                                    | Remar <u>k</u> s/Facts                                   |
| Hotel                        | Seg Status<br>Incort from Augil                                                                                                    |                                                          |
| Shift + F10                  | 1. H-CHECK BLACKLIST NAME                                                                                                    |                                                          |
|                              | Reorder 2 H-DUCS WF0 REDURED BEFORE                                                                                                    | DEPARTURE                                                |
|                              | Increase/Reduce                                                                                                    |                                                          |
|                              | 1. VN SSR TKNE VN HK1 SGNSYDO                                                                                                    | //3L1UJAN//382415498074C1                                |
|                              | Received From - P on 10JAN19 at 0120:H9IHDQ; VN JNQ TO 0000002                                                                                                    |                                                          |
|                              | OK PNR History More. Classic PNR                                                                                                    | Bag Info ()) Cancel                                      |
|                              | 🛅 🔇 🍳 😹 🌌 🕹 📕                                                                                                    | 10-Jan-19 2:30 PH 2:30 PH<br>△ P→ P 10 C ENG 1/10/2019   |

Chọn dòng vé thực hiện nâng hạng.

| 8                             |                    |                     |                    | Interact-v8.1.2-   | 13Mar18            |                        |                |                   | - 🗆 ×                     |
|-------------------------------|--------------------|---------------------|--------------------|--------------------|--------------------|------------------------|----------------|-------------------|---------------------------|
| Sign In/ Out Encode/Decode    | TIMATIC Tools Help |                     |                    |                    |                    |                        |                |                   | l sulles                  |
| Wietnam Airlines 🛞            | F1<br>Reservation  | F2<br>Fares         | F3<br>Pricing      | F4<br>Ticketing    | F5<br>Flight Info  |                        |                | F8<br>Queues      | CERT-JNQ-4                |
| Reservations                  | Reservation        | - RPRHXA            |                    |                    |                    |                        |                |                   | Edit Names                |
| New                           |                    |                     |                    | <u>N</u> ames      |                    |                        |                |                   | Seats                     |
| Shift + F1                    | 1.1 - NGUYEN/TH    |                     |                    |                    | SSR Warning        |                        |                | ×                 | Infant                    |
| Existing                      |                    |                     | 000 11/1           |                    |                    |                        |                |                   | Reguests                  |
| 3001 7 72                     |                    | AE, EMD &           | SSR warning        | 9                  |                    |                        |                |                   | el Docs (w)               |
| Edit Itinerary                |                    | π                   | he segment(s) yo   | are about to m     | odify contain(s) a | ssociated services, pl | ease note that |                   |                           |
| 31111 7 70                    |                    |                     | it is your respons | ibility to rebook  | services for new   | segment(s) and updat   | te any EMDs.   |                   | <u>3</u> -Input           |
| Specific Flight<br>Shift + F4 |                    | 1. VN SSR TH        | NE VN HK1 SGNSY    | D0773L10JAN/73     | 82415498074C1      |                        |                | - +               |                           |
|                               | Fit Cis            | (1.1-NGUYEN/T       | HI GIANG MS)       |                    |                    |                        |                |                   | 11(2)                     |
|                               | 1 👑 VN 0773 L      |                     |                    |                    |                    |                        |                |                   | , moj                     |
| Bonotitivo                    | DEP-TERMINAL 2,ARR |                     |                    |                    |                    |                        |                |                   |                           |
| Shift + F6                    |                    |                     |                    |                    |                    |                        |                |                   |                           |
| Seats                         |                    |                     |                    |                    |                    |                        |                |                   |                           |
| Shift + F7                    |                    |                     |                    |                    |                    |                        |                |                   |                           |
| Psgr Details                  |                    |                     |                    |                    |                    |                        |                |                   |                           |
| 3001 7 70                     | Add Ch             |                     |                    |                    |                    |                        |                |                   | Fees/Sture +              |
|                               |                    |                     |                    |                    |                    |                        |                |                   | r conton -                |
|                               | IN02176            |                     |                    |                    |                    |                        |                |                   | A                         |
| Shift + F10                   | 3/02/1/0           |                     | _                  | Would              | you like to CONTI  | NUE?                   |                | _                 |                           |
|                               |                    | <u>O</u> K          |                    |                    |                    |                        | <u>C</u> ancel |                   |                           |
|                               |                    |                     |                    |                    |                    |                        |                |                   |                           |
|                               |                    |                     |                    |                    | ,                  |                        |                |                   |                           |
|                               | Received From - P  | ON 10JAN19 at 0120: | H9IHDQ; VN JNQ     | 10 0000002<br>More | Classic            | DND                    | Pag Info ()    |                   | Cancol                    |
|                               |                    |                     |                    |                    | Cidssic            | FINA                   | bay inito (1)  | 1                 | 0-Jan-19 2:31 PM 0.00 pv4 |
|                               | 🔲 💛 🤇              |                     | 🚵 🍊                | 1                  |                    |                        |                | △ [P <sup>2</sup> | ENG 2:32 PM<br>1/10/2019  |

Chọn segment nâng hạng và hạng đặt chỗ của dịch vụ nâng hạng

| 8                          |                       |                     |                | Interact-v8.1.2- | I3Mar18          |                                       |                       | - 🗆 ×                                            |
|----------------------------|-----------------------|---------------------|----------------|------------------|------------------|---------------------------------------|-----------------------|--------------------------------------------------|
| Sign In/ Out Encode/Decode | TIMATIC Tools Help    | F2                  | F3             | F4               | F5               |                                       | F8                    | Sabre Airline                                    |
| as vicu anit Air lines :   | Reservation           | Fares               | Pricing        | Ticketing        | Flight Info      |                                       | Queues                | CERT-JNQ-4                                       |
| Seservations               | Reservation -         | - RPRHXA            |                |                  |                  |                                       |                       | Edit Names                                       |
| New                        |                       |                     |                | <u>N</u> ames    |                  |                                       |                       | Seats                                            |
| Shift + F1                 | 1.1 - NGUYEN/THI GIAN | NG M S   🕻          |                |                  |                  |                                       |                       | Infant                                           |
| Existing<br>Shift + F2     |                       |                     |                |                  |                  |                                       |                       | Spec Reguests                                    |
| Edit Itinerary             |                       |                     |                |                  |                  |                                       | [                     | Travel Docs (w)                                  |
| Shift + F3                 |                       |                     |                |                  |                  |                                       | Prom                  | e/FF 3-Input                                     |
| Specific Flight            | 6                     | ltine               | erary          |                  |                  | т                                     | icketing/Pricing      |                                                  |
| Shift + F4                 |                       |                     |                |                  | [4 <b>τ</b> 40.0 | N INOVUO                              |                       |                                                  |
|                            | 1 🚜                   |                     | Chang          | ge Booking Class |                  | · · · · · · · · · · · · · · · · · · · | 21/10JAN (1.1-NGUYEN/ | THI GIANG MS)                                    |
| Banatitiva                 | Change                | <b>Booking Clas</b> | SS             |                  |                  | Upgrades Available                    |                       |                                                  |
| Shift + F6                 | Apply                 | Change To: *        |                |                  |                  | BC (J)=9   PC (W)=9                   | harges)=16188000VND   |                                                  |
| Seats                      | C AN                  | onunge to.          |                |                  |                  |                                       | 0                     |                                                  |
| Shift + F7                 | <u>्र</u> मा<br>( Se  | Segments            |                |                  |                  |                                       |                       |                                                  |
| Psgr Details               | ~ <u>9</u> 0          | parate ocymento     |                |                  |                  |                                       |                       |                                                  |
| Shift + F8                 |                       | Segment Num         | ber(s): *      |                  |                  | Class *                               | unono Dofun           | t (7) Faca/Care (                                |
|                            | 1 VN                  | N 773L 10JAN Q SO   | GNSYD HK1 2120 | 0950             |                  | ▼ U                                   | upons Relun           | I (2) Peesijoivus *                              |
| Hatal                      | c .                   |                     |                |                  |                  | - 🔶 🗌                                 | mar <u>k</u> s/Facts  | A                                                |
| Shift + F10                |                       |                     |                |                  |                  | •                                     |                       |                                                  |
|                            |                       |                     |                |                  |                  |                                       |                       |                                                  |
|                            |                       |                     |                |                  |                  |                                       | 382415498074C1        | ×                                                |
|                            | Ree                   |                     |                |                  |                  |                                       |                       |                                                  |
|                            | <u></u> K             |                     |                |                  |                  | Cancel                                | o (I)                 | Cancel                                           |
|                            |                       | <b>1</b>            | S 🕺 🌽          | ( 💧 🖊            |                  |                                       |                       | 10-Jan-19 2:33 PM 2:33 PM<br>D D D ENG 1/10/2010 |

Kiểm tra lại thông tin chặng bay, hạng đặt chỗ mới và chọn OK để xác nhận.

| 8                             | Interact-v8.1.2-13Mar18                                                            | - 🗆 ×                                                                                                    |
|-------------------------------|------------------------------------------------------------------------------------|----------------------------------------------------------------------------------------------------|
| Sign In/ Out Encode/Decode    | TIMATIC <u>I</u> ools <u>H</u> elp                                                 | [ distan                                                                                                    |
| Wietnam Airlines 🖗            | F1 F2 F3 F4 F5<br>Reservation Fares Pricing Ticketing Filight Info                 | F8         Sabre         Solutions.           Queues         CERT-JNQ-4         Image: Certific terms of the second second seco |
| Reservations                  | Reservation - RPRHXA                                                               |                                                                                                    |
| New<br>Shift + F1             | <u>Names</u>                                                                       | Seats                                                                                                    |
| Existing                      |                                                                                    | x Infant                                                                                                    |
| Shift + F2                    | Change Booking Class                                                               | Travel Docs ( <u>w</u> )                                                                                                    |
| Edit Itinerary<br>Shift + F3  |                                                                                    | Profile/FF<br>1-Find 3-Input                                                                                                    |
| Specific Flight<br>Shift + F4 | OK - CLASS OF SERVICE CHANGED<br>1 VN 773J 10JAN Q SGNSYD SS1 2120 0950 11JAN F /E | Pricing                                                                                                    |
|                               |                                                                                    | N (1.1-NGUYEN/THI GIANG MS)                                                                                                    |
|                               |                                                                                    |                                                                                                    |
| Repetitive<br>Shift + F6      |                                                                                    | 188000VND                                                                                                    |
| Seats                         |                                                                                    |                                                                                                    |
| Psgr Details                  |                                                                                    |                                                                                                    |
| Shift + F8                    |                                                                                    | Refund (7) Fees/Styrcs +                                                                                                    |
|                               |                                                                                    | /Facts                                                                                                    |
| Hotel                         |                                                                                    | A                                                                                                    |
| Shift + F10                   |                                                                                    |                                                                                                    |
|                               |                                                                                    | 8074C1                                                                                                    |
|                               |                                                                                    |                                                                                                    |
|                               |                                                                                    | Cancel                                                                                                    |
|                               | 🛅 🛇 🖸 🌠 😫 🌋 🤞 🖊 💵                                                                  | △ P 2:33 PM 2:33 PM 2:33 PM<br>△ P 2:0 I ENG 1/10/2019                                                                                                    |

## - Bước 2: Đặt AE và xuất EMD-A

Sau khi chọn OK để xác nhận hạng dịch vụ mới, hệ thống sẽ tự động hiển thị Shopping List để đặt AE. Lựa chọn đúng loại dịch vụ nâng hạng để đặt AE.

Yêu cầu xuất EMD-A ngay sau khi đặt AE thành công để tránh sai sót về giá.

| 8                                               |                                                                                                 | Interact                                                 | -v8.1.2-13Mar18                      |                 |              | - <b>D</b> >                                                                                                    | <       |
|-------------------------------------------------|-------------------------------------------------------------------------------------------------|----------------------------------------------------------|--------------------------------------|-----------------|--------------|----------------------------------------------------------------------------------------------------|---------|
| Sign In/ Out Encode/Decode                      | TIM <u>A</u> TIC <u>T</u> ools <u>H</u> elp                                                     |                                                          |                                      |                 |              |                                                                                                    |         |
| 👑 Vietnam Airlines 🖗                            | F1 F2<br>Posoriation Farme                                                                      | F3 F4<br>Drising Ticks                                   | F5<br>Fina Flight I                  | nfo             |              | F8 Central Control Control Con | 5       |
| Seservations                                    | Available items   Pending                                                                       | Shopping Li                                              | st                                   |                 |              | Trip Summary —<br>CTRL+ALT+T to Expand                                                                                                    | Ĩ       |
| New<br>Shift + F1                               | Items:                                                                                          | <u>R</u> oute                                            |                                      | Group: Upgrade: | 5 💌          | Record Locator                                                                                                    |         |
| Existing<br>Shift + F2                          | Description<br>UPGRADE ECONOMY TO BUSINESS                                                      | Route Base<br>SGNSYD Not Availat                         | Equiv                                | Taxes Total     | Points SSR A |                                                                                                    |         |
| Edit Itinerary<br>Shift + F3                    | UPGRADE ECONOMY TO BUSINESS<br>UPGRADE ECONOMY TO PRE ECONOMY<br>UPGRADE ECONOMY TO PRE ECONOMY | SGNSYD 650.00US<br>SGNSYD 150.00US<br>SGNSYD Not Availat | 0 15110000VND<br>0 3487000VND<br>Ile | 3487000VND      |              |                                                                                                    |         |
| Specific Flight<br>Shift + F4                   | UPGRADE PRE ECO TO BUSINESS                                                                     | SGNSYD Not Availat                                       | le                                   |                 |              |                                                                                                    |         |
| Repetitive<br>Shift + F6<br>Seats<br>Shift + F7 | 1                                                                                               |                                                          |                                      |                 |              |                                                                                                    |         |
| Psgr Details<br>Shift + F8                      | Passengers:                                                                                     |                                                          |                                      |                 |              |                                                                                                    |         |
|                                                 | Nbr Name           Nbr         Name           1.1         NGUYEN/THI                            | Tier 650                                                 | Base Equiv<br>00USD 15110000         | Tax Total       | Points       |                                                                                                    |         |
| Hotel<br>Shift + F10                            |                                                                                                 | 1                                                        |                                      |                 |              |                                                                                                    |         |
|                                                 | <u>A</u>                                                                                        | Id Pending Item                                          | Update<br>s: 0                       | <u>C</u> ancel  |              | _                                                                                                    |         |
|                                                 | 🛱 🔇 🚺 🌠                                                                                         | 🏯 🌠 💧                                                    | × •                                  |                 |              | 10-Jan-19 2:34 PM 2:35 PM                                                                                                    | 4<br>19 |

Đặt AE thành công, chọn dịch vụ và chọn OK để xuất EMD-A

| E                             | Interact-v8.1.2-13Mar18                                            | - 🗆 X                                |
|-------------------------------|--------------------------------------------------------------------|--------------------------------------|
| Sign In/ Out Encode/Decode    | TIM <u>A</u> TIC <u>T</u> ools <u>H</u> elp                        |                                      |
| 👑 Vietnam Airlines 🛞          | F1 F2 F3 F4 F5<br>Reservation Fares Pricing Ticketing Filight Info | F8<br>Queues CERT-JNQ-4              |
| Seservations                  | ► Ancillary Cart                                                   | Trip Summary<br>CTRL+ALT+T to Expand |
| New<br>Shift + F1             | Names                                                              | Record Locator<br>RPRHXA             |
| Existing<br>Shift + F2        | 1.1 - NGUYEN/THI GIANG MS                                          |                                      |
| Edit Itinerary<br>Shift + F3  |                                                                    |                                      |
| Specific Flight<br>Shift + F4 | Ancillaries Name Nor Description Route Status Base Tax Total       |                                      |
|                               | 1.1 1 UPGRADE ECONOMY TO SGNSYD HD 1 15110000VND 15110000VND       |                                      |
| Repetitive<br>Shift + F6      | 01: WN 0773 J 10JAN SGNISYD                                        |                                      |
| Seats<br>Shift + F7           |                                                                    |                                      |
| Psgr Details<br>Shift + F8    |                                                                    |                                      |
| Hotel<br>Shift + F10          |                                                                    |                                      |
|                               | Total Amount: VND15110000                                          |                                      |
|                               | Add Delete Waive Select VCR Assoc EMD Details Move                 |                                      |
|                               | <u>QK</u>                                                          |                                      |
|                               | 🛅 🔇 🌍 🌠 🙋 🚨 🌠 🍯 🔼 🗐                                                | 10-Jan-19 2:35 PM 2:35 PM            |

Chọn đúng vé, segment và xuất EMD-A

| 8                             | Interact-v8.1.2-13Mar18                                                                                    | - 🗆 ×                                                   |
|-------------------------------|----------------------------------------------------------------------------------------------------|---------------------------------------------------------|
| Sign In/ Out Encode/Decode    | TIM <u>A</u> TIC <u>I</u> ools <u>H</u> elp                                                                |                                                         |
| 👑 Vietnam Airlines 🛞          | F1 F2 F3 F4 F5<br>Reservation Fares Pricing Ticketing Filight Info                                         | F8<br>Queues<br>CERT-JNQ-4                              |
| E Reservations                | > Ancillary Cart                                                                                           | Trip Summary CTRL+ALT+T to Expand Record Locator PPDHya |
| Existing<br>Shift + F2        | 1.1 - NGUYEN/THI GIANG MS                                                                                  |                                                         |
| Edit Itinerary<br>Shift + F3  |                                                                                                    |                                                         |
| Specific Flight<br>Shift + F4 | Ancillaries<br>Name Nor Description Route Status Base Tax Total                                            |                                                         |
| Repetitive<br>Shift + F6      | 1.1 1 UPGRADE ECONOMINTO SGNISYD HD 1 15110000VND 15110000VND<br>01.VN 0773 J 10,4N BGNISYD                |                                                         |
| Seats<br>Shift + F7           | Ancillaries: Associate Ticket                                                                              |                                                         |
| Psgr Details<br>Shift + F8    | Name:         1.1 - NGUYEN/THI GIANG MS           Ancillary:         UPGRADE ECONOMY TO BUSINESS (SGN-SYD) |                                                         |
| Hotel<br>Shift + F10          | <u>ссиргиза</u><br>7382415498074  Т 1 /vv 773 L (сон (слан 2120 (ок С                                      |                                                         |
|                               | OK Gancel                                                                                                  |                                                         |
|                               | 🛅 🕓 💽 🎇 🔛 🎇 🚺 🚺                                                                                            | 10-Jan-19 2:35 PM 2:36 PM                               |

Chọn FOP theo thực tế khách thanh toán.

| 8                                                                                                    | Interact-v8.1.2-13Mar18                                                                                               | - 🗆 X                                                          |
|----------------------------------------------------------------------------------------------------|----------------------------------------------------------------------------------------------------|----------------------------------------------------------------|
| Sign In/ Out Encode/Decode                                                                                                    | TIM <u>A</u> TIC <u>I</u> ools <u>H</u> elp                                                                           |                                                                |
| 👑 Vietnam Airlines 🛞                                                                                                    | F1 F2 F3 F4 F5<br>Reservation Fares Pricing Ticketing Filight Info                                                    | R8<br>Queues CERT-JNQ-4 ₽                                      |
| Reservations     New     Shift + F1     Existing     Shift + F2     Edit Itinerary     Shift + F3     Specific Flight     Shift + F4 | Form(s) of Payment<br>Total Cost: 15110000 VND<br>Form of Payment 1<br>Amount: * 115110000<br>Form of Payment: * CASH | Trip Summary<br>CTRL+ALT-To Expand<br>Record Locator<br>RPRHXA |
| Repetitive<br>Shift + F6<br>Seats<br>Shift + F7                                                                                      | Endorsements:  NON-END/REB/RTE/RFND                                                                                   |                                                                |
| Psgr Details<br>Shift + F8                                                                                                    |                                                                                                    |                                                                |
| Hotel<br>Shift + F10                                                                                                    | <u>QK</u>                                                                                                    |                                                                |
|                                                                                                    | 🗂 🔇 좆 🌠 🔯 🌋 🌠 🔞 🗖 🖬                                                                                                   | 10-3an-19 2136 PM 2:37 PM<br>▲ 🏴 🖫 📫 ENG 1/10/2019             |

Hiển thị và kiểm tra lại PNR nâng hạng dịch vụ từ hạng Phổ thông lên hạng Thương gia.

| E                            | Interact-v8.1.2-13Mar18                                                                        | - • ×                                                                                                    |
|------------------------------|------------------------------------------------------------------------------------------------|----------------------------------------------------------------------------------------------------|
| Sign In/ Out Encode/Decod    | e TIMATIC Iools Help                                                                           |                                                                                                    |
| 👑 Vietnam Airlines 🖗         | F1 F2 F3 F4 F5<br>Reservation Fares Pricing Ticketing Flight Info                              | F8<br>Queues CERT-JNQ-4                                                                                         |
| E Ticketing                  | *A<br>RRRHXA                                                                                   | Trip Summary<br>CTRL+ALT+T to Expand                                                                            |
| Issue Ticket<br>Shift + F1   | 1.LINGUYEN/IHI GIANG MS<br>1 VN 773j 10jan q sgnsyd hk1 2120 0950 11jan f /e<br>Txt/Time Limit | Record Locator<br>RPRHXA<br>Names                                                                               |
| Res Ticketing<br>Shift + F2  | 1.T-10JAN-JNQ4H9I<br>2.TE 7382415498074 NGUYE/T JNQ4H9I 1421/10JAN                             | 1.1 NGUYEN/THI GIANG MS<br>Phones                                                                               |
| Void Trans<br>Shift + F3     | VCR COUPON DATA EXISTS *VI TO DISPLAY<br>PHONES                                                | JNQ 2176<br>Itinerary Details<br>1 VN 773 J SGN SYD 10JAN HK01                                                  |
| CK / CC AppvI<br>Shift + F4  | A.JNQ21/0<br>ANCILLARY EXISTS *AE TO DISPLAY<br>PRICE QUOTE RECORD EXISTS - *PQS               | Times: 2120 - 0950 Price Quotes Quote 1:                                                                        |
| Industry Disc<br>Shift + F5  | VN FACTS<br>2.SSR OTHS /ADV TKT BY 10JAN19 1441HANVN OR WL BE CXLD<br>REMARKS                  | 1 ADT@-FB:LOXVN<br>RESTRICTIONS MAY APPLY./NON-                                                                 |
| Add Collect<br>Shift + F6    | 1.H-CHECK BLACKLIST NAME<br>2.H-DOCS INFO REQUIRED BEFORE DEPARTURE<br>RECEIVED FROM - P       | -cnu.<br>Total:<br>14645000+1543000(taxes/fees/charges)=16188                                                   |
| Mask Selection<br>Shift + F7 | оас - VN JNQ TO 0000002 ¥                                                                      | Ticketing Details<br>1 T-10JAN-JNQ4H9I<br>2 TE 7382415498074                                                    |
| VCR<br>Shift + F8            |                                                                                                | NGUYEN/THI GIANG MS -NGUYE/T JNQ4H9I 1421/<br>3 TE 7381500126712<br>-NGUYE/T INQ4H9I 1441/10 IAN - UP           |
| RES TTL<br>Shift + F9        |                                                                                                | Service Requests<br>1 SSR TKNE VN HK1 SGNSYD0773J10JAN/38241549<br>2 SSR OTHS /ADV TKT BY 10JAN19 1441HAN/VN OR |
| Agent Pricing<br>Shift + F11 |                                                                                                |                                                                                                    |
| Pricing<br>Shift + F12       |                                                                                                |                                                                                                    |
|                              | n 🔁 🔇 👩 🌠 👧 🎉 🎽 🛃 📑                                                                            | 10-Jan-19 2145 PM 2:46 PM                                                                                       |

| E                            | Interact-v8.1.2-13Mar18                                                                                                    | _ 🗆 🗙                                                                                                    |
|------------------------------|----------------------------------------------------------------------------------------------------|----------------------------------------------------------------------------------------------------|
| Sign In/ Out Encode/Decode   | TIMATIC Iools Help                                                                                                    |                                                                                                    |
| utvietnam Airlines 🛞         | F1 F2 F3 F4 F5<br>Reservation Fares Pricing Ticketing Flight Info                                                                                                    | F8<br>Queues CERT-JNQ-4                                                                                         |
| Jicketing                    | Electronic Miscellaneous Document (EMD)                                                                                                    | CTRL+ALT+T to Expand                                                                                            |
| Issue Ticket<br>Shift + F1   | EMD Number: 7381500126712 Name: NGUYEN/THI GIANG MS PNR: RPRHXA                                                                                                    | Record Locator<br>RPRHXA                                                                                        |
| Res Ticketing<br>Shift + F2  | Nbr of Cpns: 1 EMD Type: A Issued: Issued on 10JAN at JNQ           NBR         AL         ROUTE         DESC         ASSOCIATED VCR         ASSOC         QTV         STAT | 1.1 NGUYEN/THI GIANG MS Phones                                                                                  |
| Void Trans<br>Shift + F3     | 1 VN SGH-SYD UPGRADE ECONOMY TO BUSNESS 7382415488074 / 1 A 1 OK                                                                                                    | JNQ 2176<br>Itinerary Details<br>1 VN 773 J SGN SYD 10JAN HK01                                                  |
| CK / CC AppvI<br>Shift + F4  |                                                                                                    | Times: 2120 - 0950 Price Quotes Quote 1:                                                                        |
| Industry Disc<br>Shift + F5  | Fare Info:<br>Base: USD 650.00 Equiv: VND 15110000 Taxes: Total: VND 15110000                                                                                               | 1 ADT@-FB:LOXVN<br>RESTRICTIONS MAY APPLY/NON-                                                                  |
| Add Collect<br>Shift + F6    | Value Calc:                                                                                                    | Total:<br>14645000+1543000(taxes/fees/charges)=16188                                                            |
| Mask Selection<br>Shift + F7 | Form of Payment:                                                                                                    | Ticketing Details<br>1 T-10JAN-JNQ4H9I<br>2 TE 7382415498074                                                    |
| VCR<br>Shift + F8            | Issued: Issued on JUAN at JNQ                                                                                                    | NGUYEN/THI GIANG MS -NGUYE/T JNQ4H9I 1421/<br>3 TE 7381500126712<br>-NGUYE/T JNQ4H9I 1441/10JAN - UP            |
| RES TTL<br>Shift + F9        | Fee Override: N Consumed: Tax Exempt: N Refundable: Y<br>Remarks:                                                                                                    | Service Requests<br>1 SSR TKNE VN HK1 SGNSYD0773J10JAN/738241549<br>2 SSR OTHS JADV TKT RV 10JAN19 1441HAN/N OR |
|                              | Endorse/Restrict: NON-END/REB/RTE/RFND                                                                                                    |                                                                                                    |
| Agent Pricing<br>Shift + F11 | Referenced to Document: TE 7382415498074                                                                                                    |                                                                                                    |
| Pricing<br>Shift + F12       | OK Modify Befund History PER Cancel                                                                                                    |                                                                                                    |
|                              | 🖸 🔇 🌠 🌆 🌉 🌠 😉 🗖                                                                                                    | 10-Jan-19 2:44 PM 2:45 PM<br>P D G ENG 1/10/2019                                                                |

3. Trường hợp nâng hạng dịch vụ tại sân bay khi chuyến bay đã đóng chuyến, không đặt được chỗ khoang dịch vụ mới

Không thay đổi chặng bay, hiển thị PNR, lựa chọn dịch vụ có thể cung cấp được cho khách trong Shopping list để đặt AE và xuất EMD-A.

Hiển thị PNR

| E                                               | Interact-v8.2.1-20Feb18 – 🗆 🗙                                                                                                    |                                                                                                    |  |  |  |  |  |  |
|-------------------------------------------------|----------------------------------------------------------------------------------------------------|----------------------------------------------------------------------------------------------------|--|--|--|--|--|--|
| Sign In/ Out Encode/Decode                      | TIMATIC Tools Help                                                                                                    |                                                                                                    |  |  |  |  |  |  |
| Mietnam Airlines                                | F1 F2 F3 F4<br>Reservation Fares Pricing Ticketing F                                                                                                    | F5 F6 F7 F8 Sabre.<br>Iight Info Psgr Details STARs Queues RES-JNQ-4 4                                                                         |  |  |  |  |  |  |
| Reservations           New           Shift + F1 | Reservation - DOIESB                                                                                                    | Edit Names     Seats                                                                                                    |  |  |  |  |  |  |
| Existing<br>Shift + F2                          | Infant<br>Spec Reguests<br>Travel Dece trib                                                                                                    |                                                                                                    |  |  |  |  |  |  |
| Edit Itinerary<br>Shift + F3                    |                                                                                                    | - Profile/FF<br>1-Find 3-Input                                                                                                    |  |  |  |  |  |  |
| Specific Flight<br>Shift + F4                   | Itinerary                                                                                                    | Ticketing/Pricing                                                                                                    |  |  |  |  |  |  |
|                                                 | Fit         Cls         From-To         Date         Times         Stp         Nbr           1         Jak:         VN 0037         HAN - FRA         16,JAN         2355-0600         17JAN         0         HK01/E           DEP-TERNINEL 2,ARR-TERNINEL 2, Duri 205 hm, 5414 mill Wednesday         Date         5 hm, 5414 mill Wednesday         1000 million         1000 million         1000 | 1.7-16JAN-JNO4H9I<br>2.TE 73824207823 NGUYE/T JNO4H9I 1440/16JAN (1.1-NGUYEN/THI A MS)                                                         |  |  |  |  |  |  |
| Repetitive<br>Shift + F6                        |                                                                                                    | PINCE QUIVE 1.<br>1 ADT@16272000VND+3117000VND(laxes/fee/charges)=19389000VND                                                                  |  |  |  |  |  |  |
| Seats<br>Shift + F7                             |                                                                                                    | 16272000VND+3117000VND(tax)=19389000                                                                                                    |  |  |  |  |  |  |
| Psgr Details<br>Shift + F8                      |                                                                                                    |                                                                                                    |  |  |  |  |  |  |
| Car                                             | Add Change Rebook Delete Fit Info More                                                                                                    | Exchange View Coupons Refund (z) Fees/Srvcs +                                                                                                  |  |  |  |  |  |  |
| Shift + F9                                      | Contact/Address Info                                                                                                    | Remar <u>k</u> s/Facts                                                                                                    |  |  |  |  |  |  |
| Hotel                                           | JNQ2176                                                                                                    | VII Facts                                                                                                    |  |  |  |  |  |  |
| Shift + F10                                     |                                                                                                    | 1. VN SSR OTHS /ADV TKT BY 16JAN19 1441HANVN OR WL BE CXLD<br>2. VN SSR TKRE VN HKT HANIFRA0037L16JAN/7382420768523C1<br>(1.1-NGUYEN/THI A MS) |  |  |  |  |  |  |
|                                                 | Beering From Ber 46 IAN49 of 0420 HOURD                                                                                                    | ,                                                                                                    |  |  |  |  |  |  |
|                                                 | QK         PNR History         More                                                                                                    | Classic PNR Bag Info () Cancel                                                                                                    |  |  |  |  |  |  |
|                                                 | 🛍 🔇 🕥 🌠 💿 🖉                                                                                                    | 16-Jan-19 2:50 PM<br>▲ ● 2:50 PM<br>▲ ● 4 ENG 1/16/2019                                                                                        |  |  |  |  |  |  |

Chọn Fees/Srvcs để lựa chọn dịch vụ và đặt AE

| Vietnam Airlines                                                                               | Bara                                                 | F1 F2<br>Function Factor                                                     | F3<br>Dricing                                                                                                    | F4<br>Tickoting                                        | F5<br>Elight li | do.   | F6<br>Dear Dotaile                   |        | F7<br>STAR | × | F8 Sali                                                                       | -4                |
|------------------------------------------------------------------------------------------------|------------------------------------------------------|------------------------------------------------------------------------------|----------------------------------------------------------------------------------------------------|--------------------------------------------------------|-----------------|-------|--------------------------------------|--------|------------|---|-------------------------------------------------------------------------------|-------------------|
| Reservations                                                                                   | Available item                                       | C Deading                                                                    | Sn                                                                                                    | opping List                                            |                 |       |                                      |        |            | - | CTRL+ALT+T to Expand                                                          |                   |
| New<br>Shift + F1                                                                              | Items:                                               | s   <u>P</u> ending                                                          | Rout                                                                                                    | e                                                      |                 | Group | : Upgrades                           |        | -          | • | Record Locator<br>DOIESB                                                      |                   |
| Existing<br>Shift + F2                                                                         | CA AWARD UF                                          | Description 'GRADE 'PGRADE ONOMY TO BUSINESS                                 | Route<br>HANFRA<br>HANFRA                                                                                                    | Base           0VND           0VND           850.00USD | Equiv           | Taxes | Total<br>0VND<br>0VND<br>19759000VND | Points | SSR        |   | 1 SSR OTHS /ADV TKT BY 16JAN19 1441H.<br>2 SSR TKNE VN HK1 HANFRA0037L16JAN/7 | ANVN 0<br>'382420 |
| Shift + F3                                                                                     | UPGRADE EC                                           | ONOMY TO BUSINESS                                                            | HANFRA                                                                                                    | Not Available<br>Not Available                         | 197 39000114D   |       | 197 39000110                         |        |            |   |                                                                               |                   |
| Specific Flight<br>Shift + F4                                                                  | UPGRADE EC<br>UPGRADE FO<br>UPGRADE PR<br>UPGRADE PR | ONOMY TO PRE ECONOMY<br>R SPECIAL PURPOSE<br>E ECO TO BUSINESS<br>OMOTION ID | HANFRA<br>HANFRA<br>HANFRA<br>HANFRA                                                                                                    | 200.00USD<br>0VND<br>Not Available<br>0VND             | 4649000VND      |       | 4649000VND<br>0VND<br>0VND           |        |            |   |                                                                               |                   |
| Repetitive<br>Shift + F6                                                                       |                                                      |                                                                              |                                                                                                    |                                                        |                 |       |                                      |        |            |   |                                                                               |                   |
| Seats<br>Shift + F7                                                                            |                                                      |                                                                              |                                                                                                    |                                                        |                 |       |                                      |        |            |   |                                                                               |                   |
| Seats<br>Shift + F7<br>Psgr Details<br>Shift + F8                                              | Passengers                                           | a.                                                                           |                                                                                                    |                                                        |                 |       |                                      |        |            |   |                                                                               |                   |
| Seats<br>Shift + F7<br>Psgr Details<br>Shift + F8<br>Car<br>Shift + F9                         | Passengers<br>Nbr<br>1.1                             | Name<br>NGUYEN/THI MS                                                        | <u> </u>                                                                                                    | ier Base                                               | Equiv           | Tax   | Total                                | Pa     | ints       | [ |                                                                               |                   |
| Seats<br>Shift + F7<br>Psgr Details<br>Shift + F8<br>Car<br>Shift + F9<br>Hotel<br>Shift + F10 | Pa <u>s</u> sengers<br>Nbr<br>1.1                    | Name<br>NGUYEN/THI MS                                                        | IT Distance of the second second seco | ier Base                                               | Equiv           | Tax   | Total                                | Po     | ints       | [ |                                                                               |                   |

| ٤                                | Interact-v8.2.1-20Feb18 – 🗆 🗴                                        |               |                     |                      |              |                    |        | ×          |   |                    |                     |                     |
|----------------------------------|----------------------------------------------------------------------|---------------|---------------------|----------------------|--------------|--------------------|--------|------------|---|--------------------|---------------------|---------------------|
| Sign In/ Out Encode/Decode       | TIMATIC Tools Help                                                   |               |                     |                      |              |                    |        |            |   |                    |                     |                     |
| Metnam Airlines                  | F1 F2<br>Poconvision Fare                                            | F3<br>Dricing | F4<br>Tickoting     | F5<br>Elight         | Info         | F6<br>Dear Dotaile |        | F7<br>STAR | _ | F8<br>Queues       | Sab                 | re.                 |
| Reconcisions                     |                                                                      | Sh            | opping List         |                      |              |                    |        |            | × | Tr                 | p Summary           | 4                   |
| <ul> <li>Reservations</li> </ul> | Available items Pending                                              |               |                     |                      |              |                    |        |            | C | TRL+ALT+T to Expan | d                   |                     |
| New<br>Shift + F1                | Items:                                                               | <u>R</u> out  | e                   |                      | <u>G</u> rou | p: Upgrades        |        | •          |   |                    | **                  |                     |
| Existing                         | Description                                                          | Route         | Base                | Equiv                | Taxes        | Total              | Points | SSR        |   | SSR OTHS JADV TK   | T BY 16JAN19 1441H4 | NVN OR              |
| Shift ± E2                       | CA AWARD UPGRADE                                                     | HANFRA        | 0VND                |                      |              | 0VND               |        |            |   | SSR TKNE VN HK1 H  | ANFRA0037L16JAN/7   | 38242076            |
| 50000                            | FFP AWARD UPGRADE                                                    | HANFRA        | 0VND                |                      |              | 0VND               |        |            |   |                    |                     |                     |
| Edit Itinerary                   | UPGRADE ECONOMY TO BUSINESS                                          | HANFRA        | 850.00USD           | 19759000VND          |              | 19759000VND        |        |            |   |                    |                     |                     |
| Shift + F3                       | UPGRADE ECONOMY TO BUSINESS                                          | HANFRA        | Not Available       |                      |              |                    |        |            |   |                    |                     |                     |
| On a sidia Elimba                | UPGRADE ECONOMY TO PRE ECONOMY                                       | HANFRA        | Not Available       |                      | _            |                    |        |            |   |                    |                     |                     |
| Specific Flight                  | UPGRADE ECONOMY TO PRE ECONOMY                                       | HANFRA        | 200.000SD           | 4649000VND           |              | 4649000VND         |        |            |   |                    |                     |                     |
| 5000 + F4                        | UPGRADE FOR SPECIAL PURPOSE                                          | HAINFRA       | UVND                |                      | -            | UVND               |        |            | 4 |                    |                     |                     |
|                                  | LIPCRADE PRE ECOTO BUSINESS                                          | HAINERA       | NOLAVAIIADIE        |                      |              | 0\/NID             |        |            |   |                    |                     |                     |
|                                  | OFGRADE PROMOTION ID                                                 | MAINFRA       | UVIND               |                      |              | UVIND              |        |            |   |                    |                     |                     |
| Repetitive<br>Shift + F6         |                                                                      |               |                     |                      |              |                    |        |            |   |                    |                     |                     |
| Seats<br>Shift + F7              |                                                                      |               |                     |                      |              |                    |        |            |   |                    |                     |                     |
| Psgr Details<br>Shift + F8       | Pa <u>s</u> sengers:                                                 |               |                     |                      |              |                    |        |            | , |                    |                     |                     |
| Car<br>Shift + F9                | Nbr Name           Nbr         Name           1.1         NGUYEN/THI | T             | ier Base<br>850.00U | Equiv<br>SD 19759000 | Tax          | Total<br>1975900   | Po     | ints       |   |                    |                     |                     |
| Hotel<br>Shift + F10             |                                                                      |               |                     |                      |              |                    |        |            |   |                    |                     |                     |
|                                  | <u></u>                                                              | dd            |                     | <u>U</u> pdate       |              |                    |        |            |   |                    |                     |                     |
|                                  | <u>O</u> K                                                           | Pe            | nding Items: 0      | · 1                  |              | <u>C</u> ancel     |        |            |   |                    |                     |                     |
|                                  | 🛍 🔇 🔕 🌌                                                              | 6             |                     |                      |              |                    |        |            | _ | ۵                  | 16-Jan-19 2:56 P    | M 2:56 PM 1/16/2019 |

- 4. Hướng dẫn xử lý không tự nguyện EMD-A trong trường hợp thay đổi giờ bay/số hiệu chuyến bay, không thay đổi chặng bay; hoặc xử lý lỗi giao dịch online không thành công:
  - Đặt lại AE dịch vụ nâng hạng như ban đầu theo các bước tại mục 2 nêu trên, reassociate EMD-A vào AE mới; hoặc
  - Trường hợp xử lý dưới 6h trước giờ bay mà không đặt lại được AE như ban đầu: hoàn EMD-A cũ, xuất lại EMD-A mới với loại AE có mã dịch vụ dưới đây với số tiền tương đương với số tiền thanh toán quy đổi của EMD-A gốc.

| Dịch vụ                        | Sub-code | Diễn giải                                                              |
|--------------------------------|----------|------------------------------------------------------------------------|
| UPGRADE FOR SPECIAL<br>PURPOSE | UP0      | Xử lý lỗi giao dịch online<br>không thành công/ ad-hoc/<br>bất thường. |